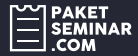

#### Cara Pemesanan Via Request Design

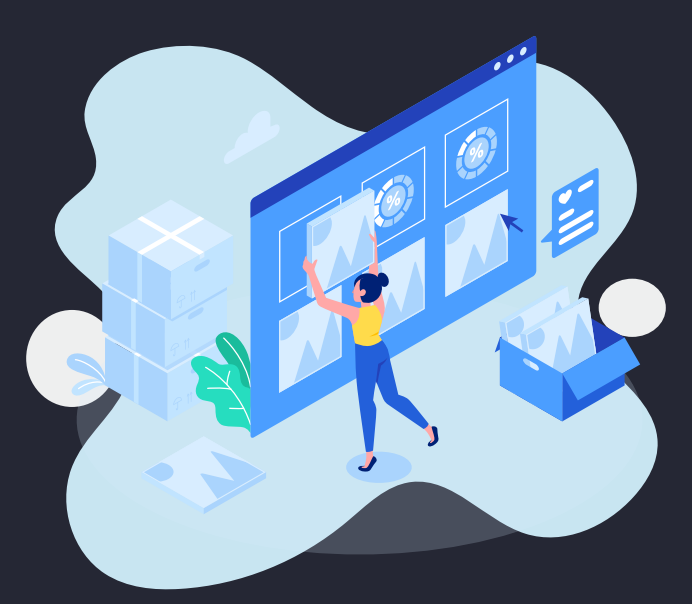

#### paketseminar.com

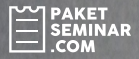

# 1

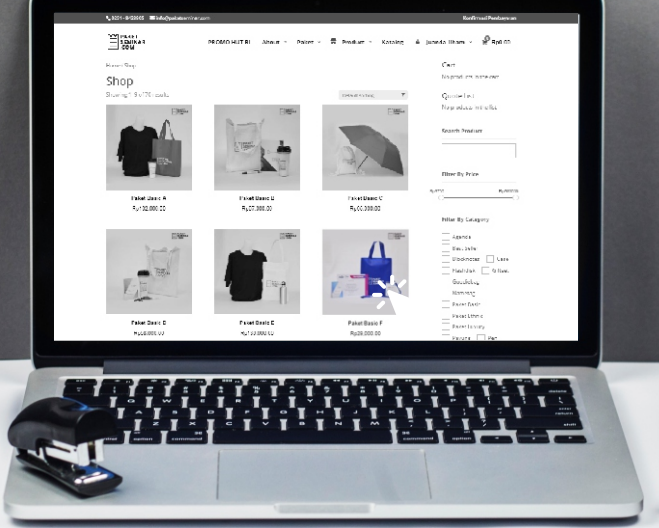

### Pilih produk yang ingin dipesan.

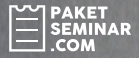

2

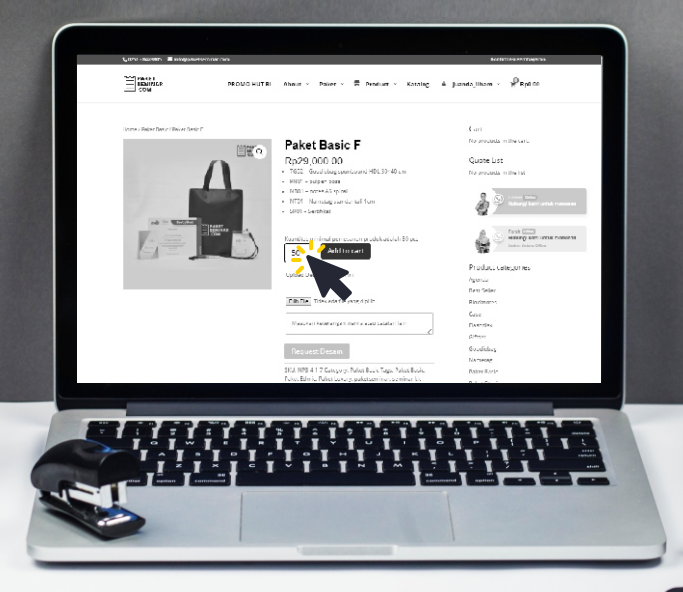

#### Input jumlah item produk. Minimal 50 Pcs

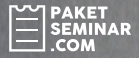

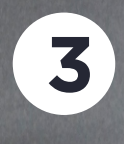

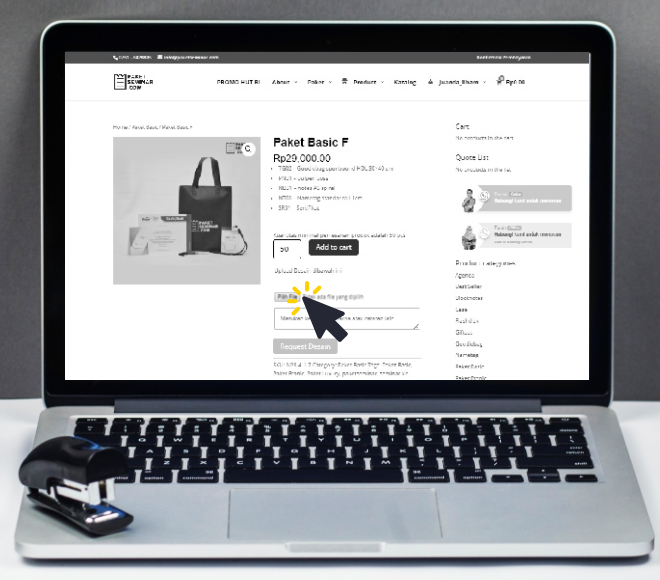

#### Upload desain produk dengan klik "Choose File".

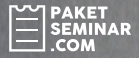

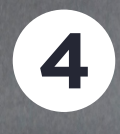

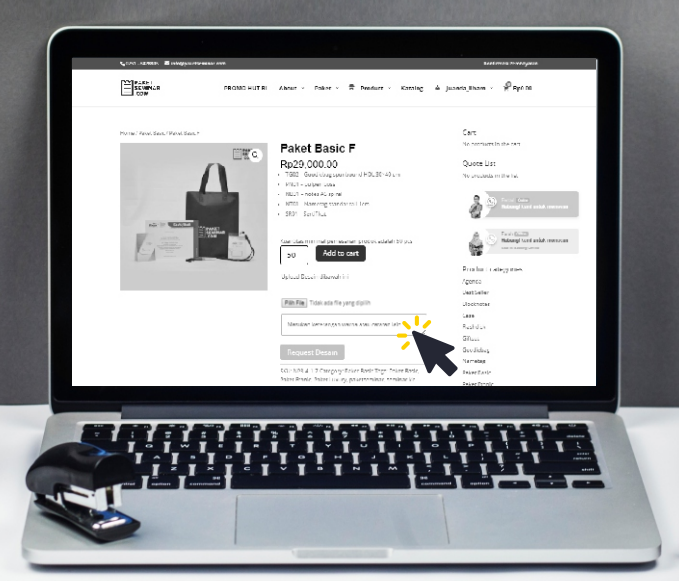

#### Masukan keterangan warna atau catatan lain (jika ada).

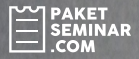

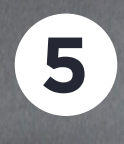

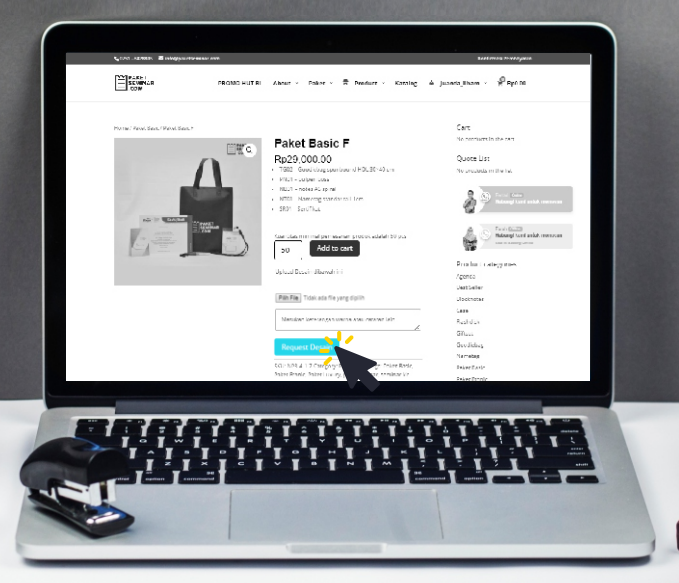

#### Klik "Request Design"

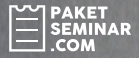

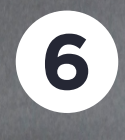

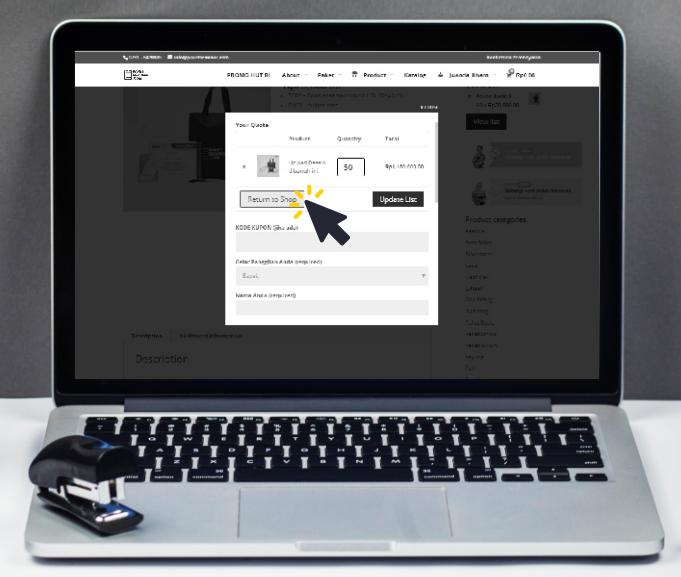

#### Jika ingin menambahkan produk "Return To Shop"

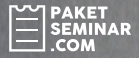

7

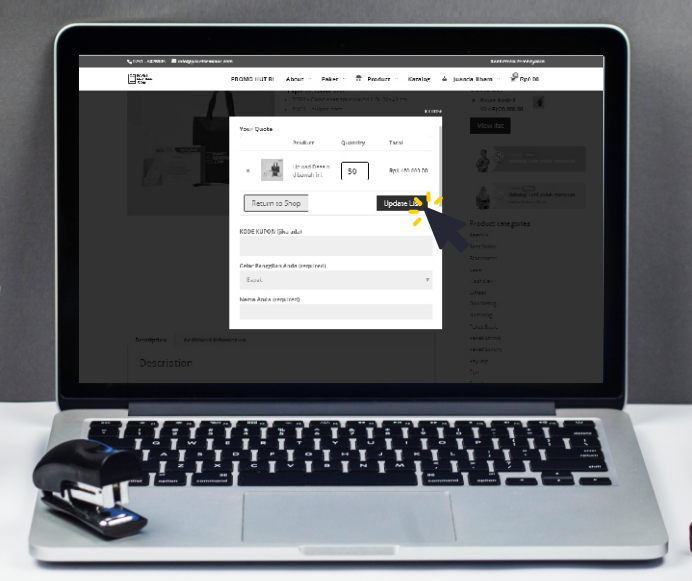

Jika ingin mengedit kuantitas produk, ganti quantity lalu klik "Update List"

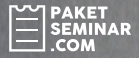

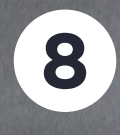

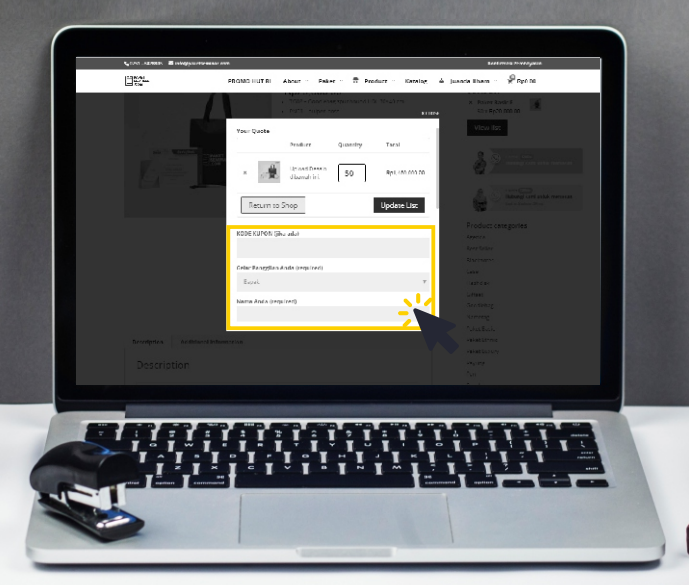

Jika ingin langsung request desain, isi kode kupon (jika ada) dan data diri.

#### Klik "SUBMIT".

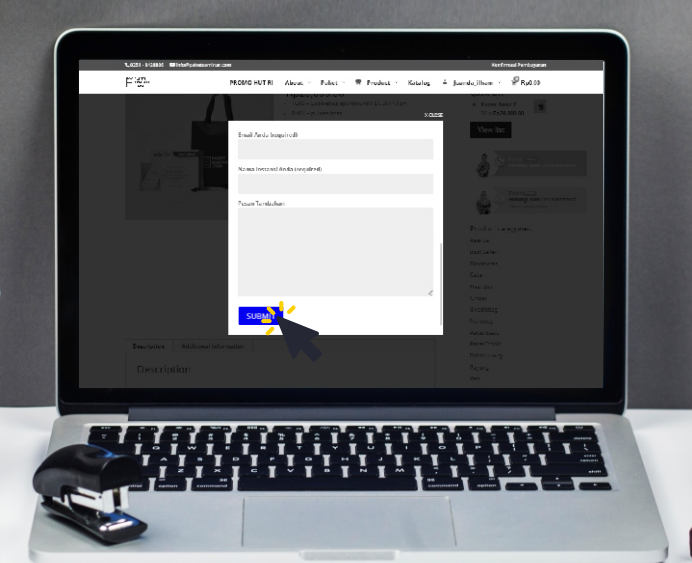

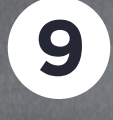

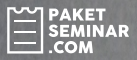

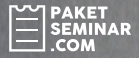

## 10

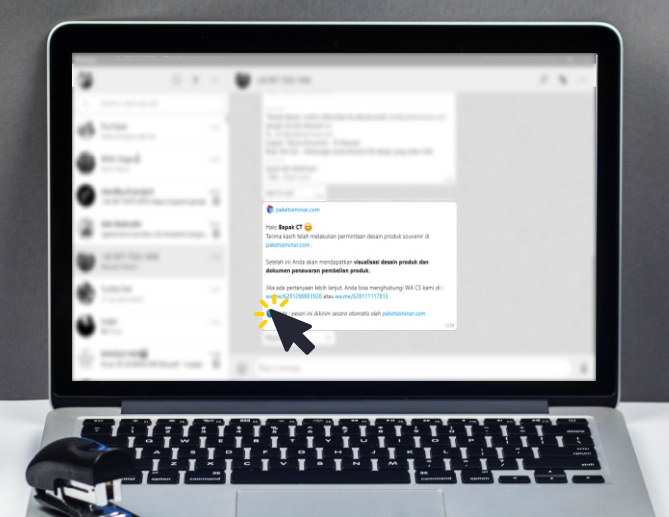

Anda akan mendapat pesan otomatis melalui WhatsApp jika nomor WA Anda benar.